- 1. Log into WORKSAFE at <a href="https://worksafe.ucla.edu/">https://worksafe.ucla.edu/</a>
- 2. If you have a UCLA LOGON, please log in. If not, please create/activate a UCLA LOGON. PLEASE MAKE SURE YOUR USERNAME IS 12 CHARACTERS OR LESS.
- 3. Once logged in, find the search bar in the top right.

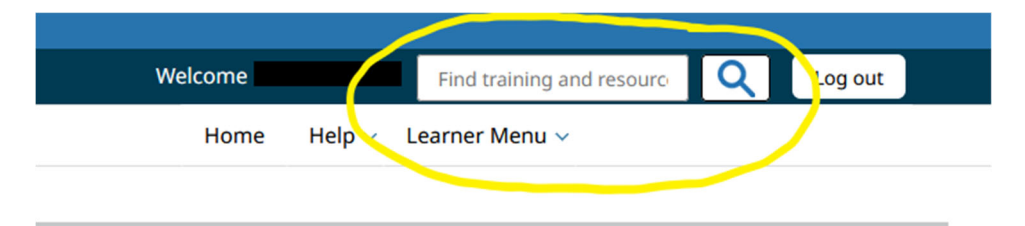

- 4. Search for "LABORATORY SAFETY FUNDAMENTALS".
- 5. Look for the Laboratory Safety Fundamentals/Refresher course

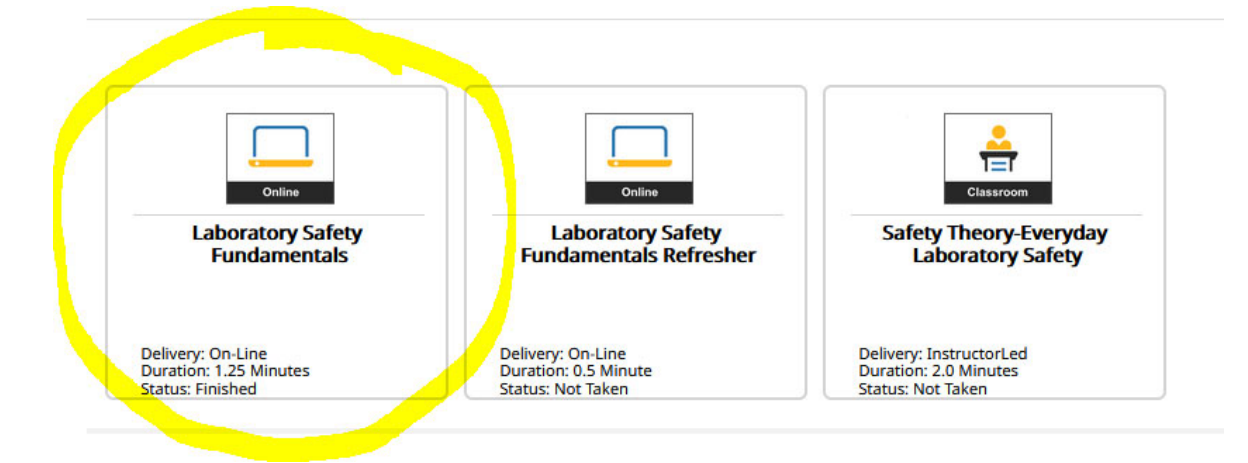

- 6. Please complete the entirety of the module.
- 7. Return to the Worksafe Home Page using the "HOME" button in the top right.

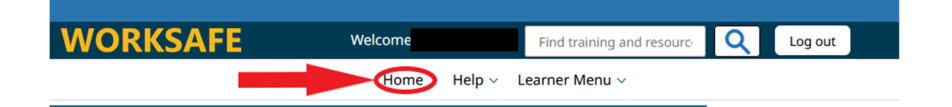

## 8. Click "My Transcripts"

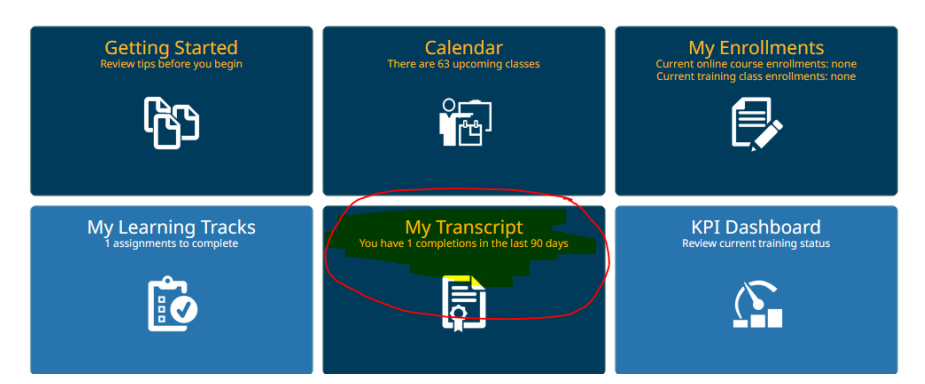

9. Find your certificate and then click "Print".

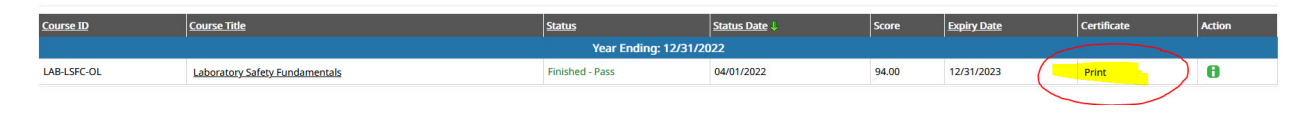

10.Save your certificate as a PDF or take a screenshot of it.

11.Upload it to your volunteer dashboard and a coordinator will verify & approve it.